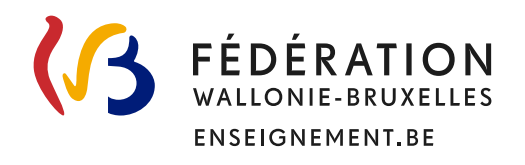

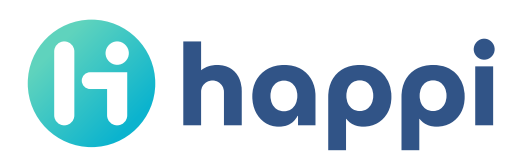

# Guide de connexion pour les enseignants

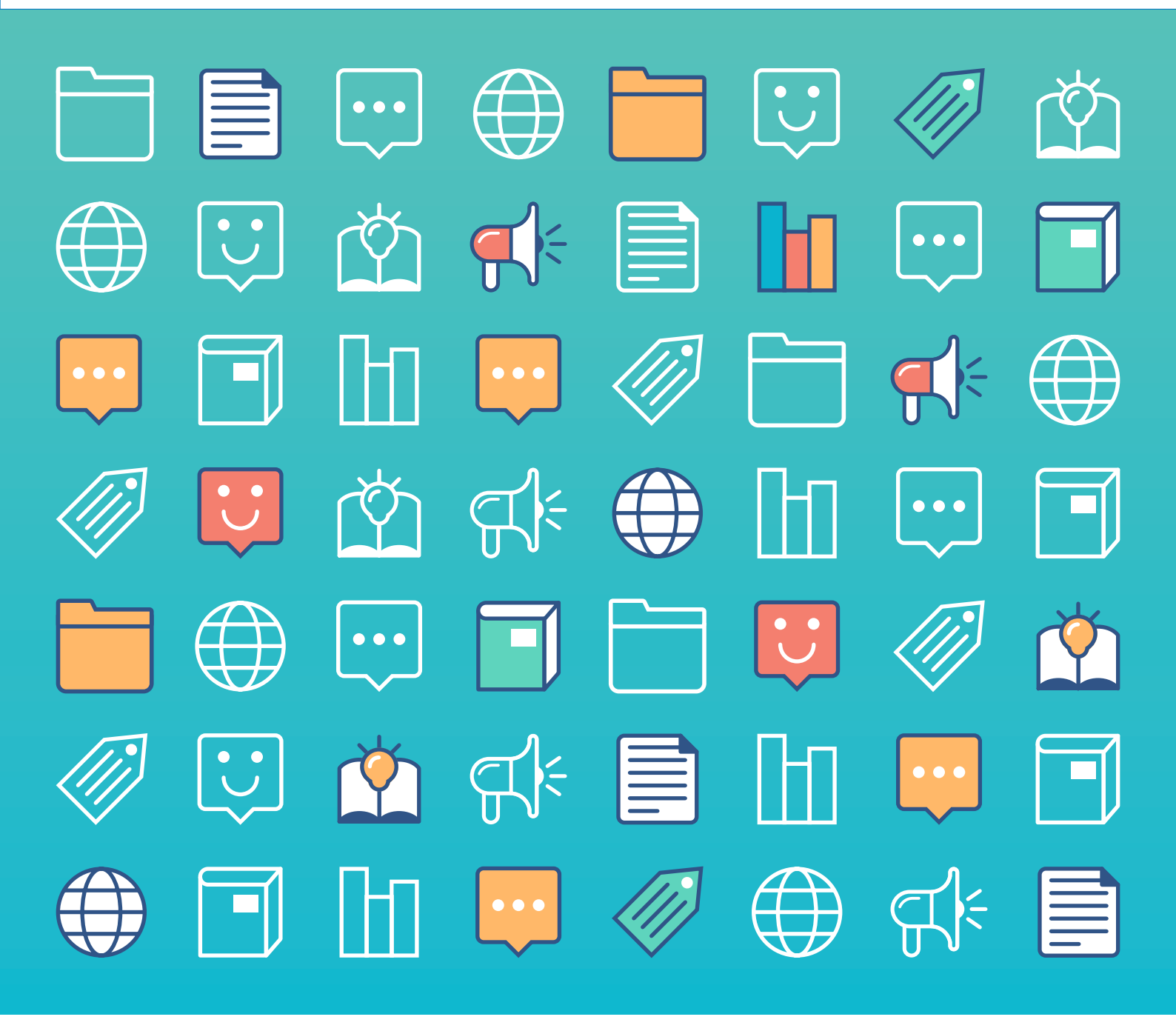

### Table des matières

| 01 | Activer son compte Cerbère « enseignement » |
|----|---------------------------------------------|
| 02 | Se connecter avec un compte Cerbère7        |
| 03 | Se connecter via Mon Espace9                |
| 04 | Aide12                                      |

### **O1** Activer son compte Cerbère « enseignement »

Le compte qui permet d'accéder à Happi est un **compte Cerbère « enseignement »** classique. Si vous disposez déjà d'un tel compte (p.ex. pour accéder à des applications métier telles que e-classe, PILOTAGE, SIEL ou EVALEXT), l'étape d'activation est inutile.

a) De préférence, ouvrez dans votre navigateur web une fenêtre de navigation privée (exemples ici avec Chrome, Firefox et Safari)

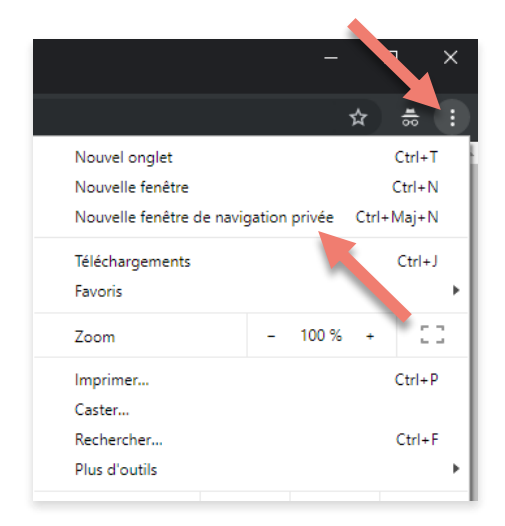

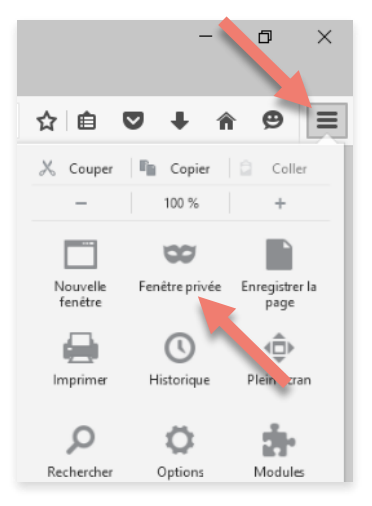

| Ś | Safari | Fichier | Édition     | Présentatio | on Histor  |
|---|--------|---------|-------------|-------------|------------|
|   |        | Nouve   | lle fenêtre | 9           | ЖN         |
|   |        | Nouve   | lle fenêtre | e privée    | <b>企業N</b> |
|   |        | Nouve   | l onglet    |             | ЖΤ         |
|   |        | Ouvrir  | un fichier  | <b></b>     | жo         |
|   |        | Ouvrir  | une adre    | sse         | ЖL         |
|   |        | Ferme   | r           |             | ☆業W        |
|   |        | Ferme   | r toutes le | es fenêtres | V第①ブ       |
|   |        | Ferme   | r l'onglet  |             |            |
|   |        | Enregi  | strer sous  |             | Ω₩S        |
|   |        | Partag  | jer         |             | •          |
|   |        | Export  | ter au forn | nat PDF     |            |
|   |        | Import  | ter des sig | nets        |            |
|   |        | Export  | ter les sig | nets        |            |
|   |        | Imprin  | ner         |             | ЖP         |
|   |        |         |             |             |            |
|   |        |         |             |             |            |

**b)** Rendez-vous sur **https://identification-ens.cfwb.be**. Assurez-vous d'être titulaire d'un numéro de matricule, et cliquez sur **Activez votre compte**.

NB : Vous êtes un enseignant non titulaire d'un numéro de matricule ? Cliquez sur Créez votre compte.

| <b>FÉDÉRATION</b><br>WALLONIE-BRUXELLES                                                                  | E ENSEIGNEMENT.BE                                                                                                    |                                                                                                    |
|----------------------------------------------------------------------------------------------------|----------------------------------------------------------------------------------------------------|----------------------------------------------------------------------------------------------------|
| Gestion des comptes des membres d                                                                        | lu personnel de l'enseignement                                                                                               |                                                                                                    |
| Accueil / mon compte                                                                                     |                                                                                                    |                                                                                                    |
|                                                                                                    | MON COMPTE                                                                                                    |                                                                                                    |
| Gestion de votre compte                                                                                  |                                                                                                    | Connexion                                                                                                    |
| Vous disposez d'un numéro de matricule mais pas<br>de nom d'utilisateur Cerbère.<br>Activez votre compte | Vous ne disposez ni d'un numéro de matricule (ex :<br>enseignement supérieur), ni d'un compte Cerbère.<br>Créez votre compte | Vous connaissez votre nom d'utilisateur et votre mot<br>de passe Cerbère, accédez directement à<br>l'application.<br>Connectez-vous |
|                                                                                                    |                                                                                                    |                                                                                                    |

### c) Choisissez l'un des trois modes d'identification : - manuellement : le plus aisé ; - avec eID : le plus sûr ; - avec itsme : le plus évolué. Pour l'exemple, vous pouvez cliquer sur Manuellement. FÉDÉRATION WALLONIE-BRUXELLES ENSEIGNEMENT.BE Gestion des comptes des membres du personnel de l'enseignement Accueil / identification **IDENTIFICATION** Manuellement (en utilisant vos nº de matricule Avec eID (carte d'identité et lecteur)

#### d) Renseignez sans espace ni signe de séparation :

- les 11 chiffres de votre numéro de matricule ;
- les 11 chiffres de votre numéro de registre national.
- Cliquez ensuite sur Continuez.

enseignant et de registre national)

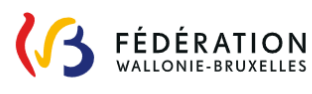

E ENSEIGNEMENT.BE

Gestion des comptes des membres du personnel de l'enseignement

Accueil / identification

#### **IDENTIFICATION**

Avec ITSME® (smartphone et app ITSME®)

|   | Pour créer votre compte, veuillez vous                    |
|---|-----------------------------------------------------------|
|   | identifier avec votre numéro de matricule et votre        |
|   | numéro de registre national.                              |
|   | N° de matricule enseignant:                               |
| N | ° de registre national:                                   |
|   |                                                           |
|   |                                                           |
|   | Continuer                                                 |
|   | Continuer                                                 |
|   |                                                           |
|   | Continuer<br>کُنْ<br>Où trouver mon matricule enseignant? |
| - | Continuer<br>                                             |
| ( | Continuer<br>                                             |

#### e) Notez précautionneusement votre nom d'utilisateur ! Renseignez votre adresse e-mail personnelle.

Choisissez votre mot de passe :

- au moins 6 caractères ;
- au moins 1 minuscule, 1 majuscule et 1 chiffre ;
- à renouveler tous les 6 mois (alerte d'expiration par e-mail).

Cliquez sur Validez.

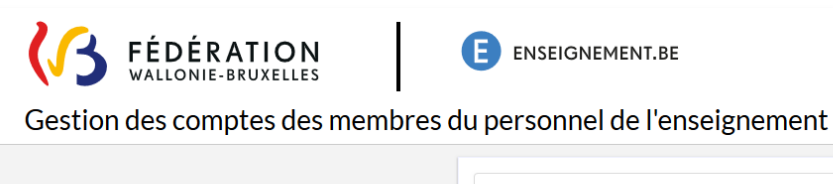

| Nom d'utilisateur   Adresse e-mail   Confirmez l'adresse e-mail   Politique de mots de passe   Mot de passe   Confirmez le mot de passe    | <ul> <li>Veuillez noter que votre nom o<br/>suivant:</li> <li>Il ne peut pas être modifié et vou<br/>accéder aux applications de l'AGI</li> </ul> | d'utilisateur est le<br>Is sera demandé pour<br>E. |
|----------------------------------------------------------------------------------------------------|----------------------------------------------------------------------------------------------------|----------------------------------------------------|
| Adresse e-mail  Confirmez l'adresse e-mail  Politique de mots de passe  Mot de passe  Confirmez le mot de passe  Confirmez le mot de passe | Nom d'utilisateur                                                                                                    |                                                    |
| Confirmez l'adresse e-mail Politique de mots de passe Mot de passe Confirmez le mot de passe                                               | Adresse e-mail                                                                                                    |                                                    |
| Politique de mots de passe<br>Mot de passe<br>Confirmez le mot de passe                                                                    | Confirmez l'adresse e-mail                                                                                                    |                                                    |
| Mot de passe<br>Confirmez le mot de passe                                                                                                  | Politique de mots de passe                                                                                                    |                                                    |
| Confirmez le mot de passe                                                                                                    | Mot de passe                                                                                                    | ۲                                                  |
|                                                                                                    | Confirmez le mot de passe                                                                                                    |                                                    |
| Validez                                                                                                    | Validez                                                                                                    | 2                                                  |

**f)** Le système vous informe de l'envoi d'un e-mail sur votre adresse personnelle renseignée à l'étape précédente.

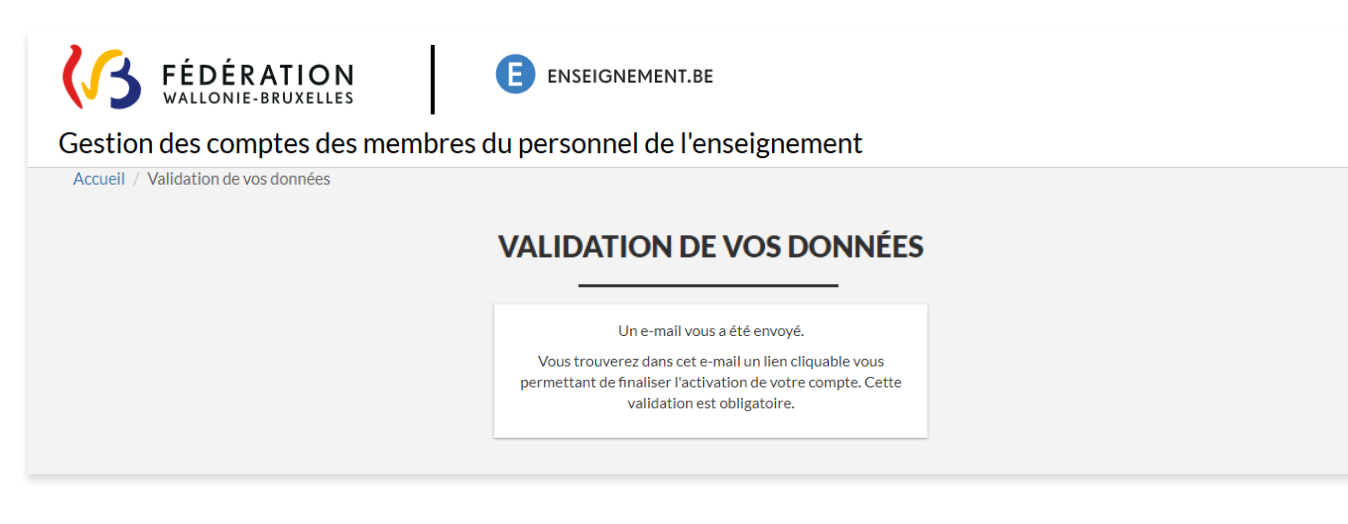

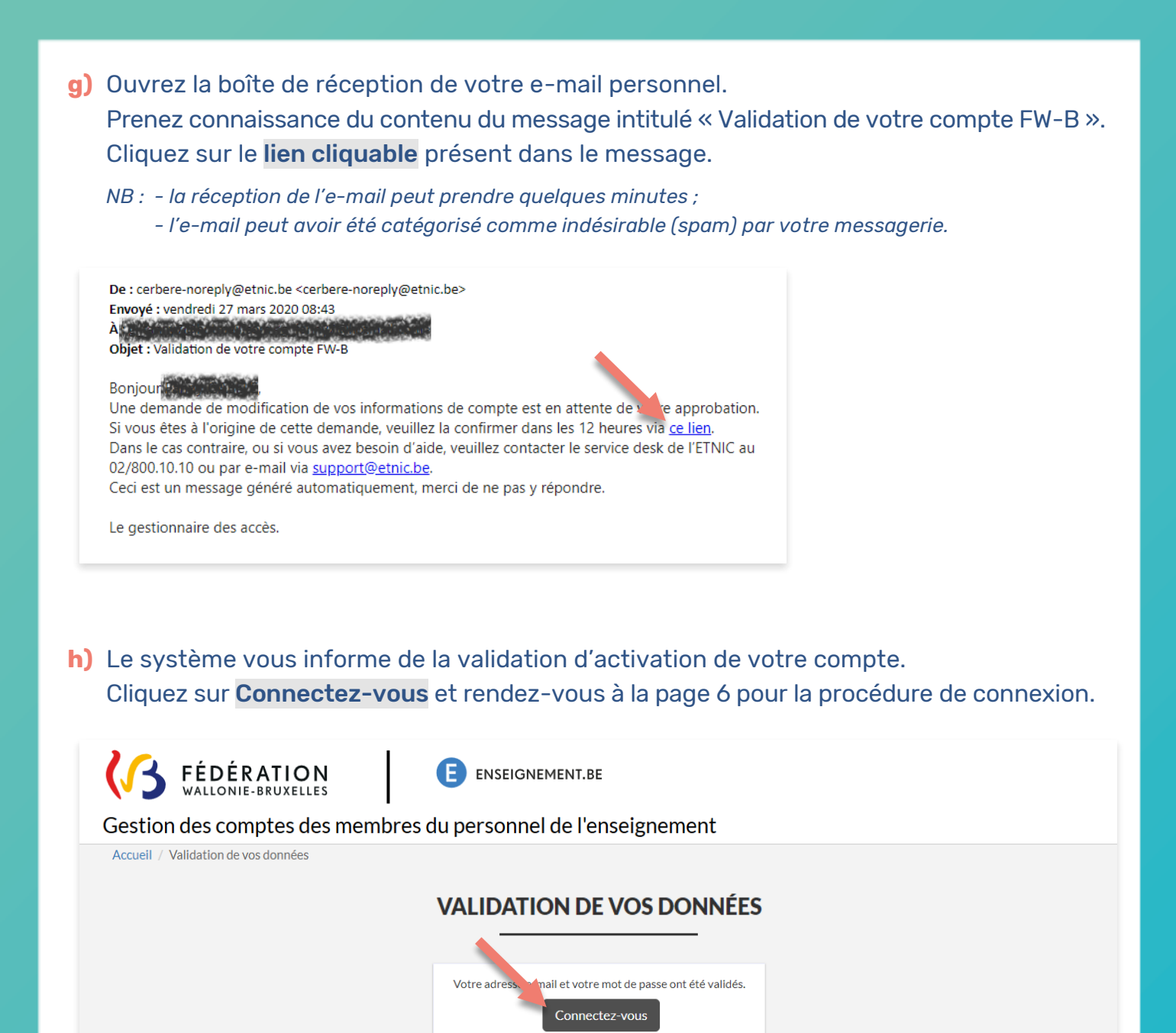

Pour toute question sur l'activation ou gestion de votre compte Cerbère, rendez-vous sur **https://identification-ens.cfwb.be/onboarding/public/faq.xhtml** ou contactez le service support de l'ETNIC au **02/800.10.10** ou via **support@etnic.be**.

Retour à l'écran principal

### **02** Se connecter avec un compte Cerbère

a) De préférence, ouvrez dans votre navigateur web une fenêtre de navigation privée (exemples ici avec Chrome, Firefox et Safari)

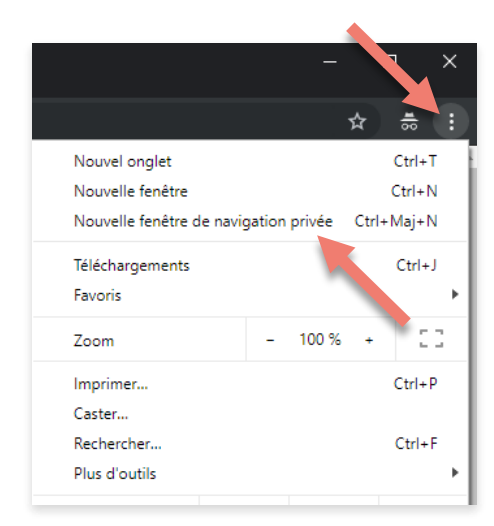

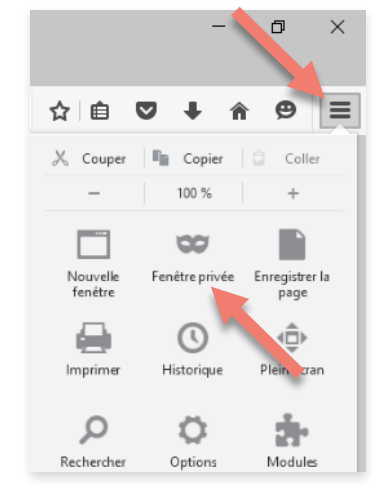

|   | Nouvelle t<br>Nouvelle t<br>Nouvel or<br>Ouvrir un<br>Ouvrir une | enêtre<br>enêtre<br>glet<br>fichier.<br>e adres | privée     | 第N<br><b>企第N</b><br>第T<br>第0 |
|---|------------------------------------------------------------------|-------------------------------------------------|------------|------------------------------|
|   | Nouvelle 1<br>Nouvel or<br>Ouvrir un<br>Ouvrir une               | enêtre<br>glet<br>fichier.<br>e adres           | privée     | <b>☆</b> 第N<br>第T<br>第0      |
| 7 | Nouvel or<br>Ouvrir un<br>Ouvrir une                             | glet<br>fichier.<br>e adres                     | •          | ЖT<br>ЖО                     |
| 7 | Ouvrir un<br>Ouvrir une                                          | fichier.<br>e adres                             |            | ΨO                           |
|   | Ouvrir une                                                       | e adres                                         |            | 000                          |
|   |                                                                  |                                                 | se         | ЖL                           |
|   | Fermer                                                           |                                                 |            | ΰжW                          |
|   | Fermer to                                                        | utes le<br>nglet                                | s fenêtres | ℃ôж₩                         |
|   | Enregistre                                                       | r sous                                          |            | Ω₩S                          |
|   | Partager                                                         |                                                 |            | •                            |
|   | Exporter a                                                       | u form                                          | at PDF     |                              |
|   | Importer                                                         | des sig                                         | nets       |                              |
|   | Exporter I                                                       | es sign                                         | ets        |                              |
|   | Imprimer.                                                        |                                                 |            | ЖP                           |

#### b) Rendez-vous sur https://happi.cfwb.be. Cliquez sur Accès enseignant (Cerbère).

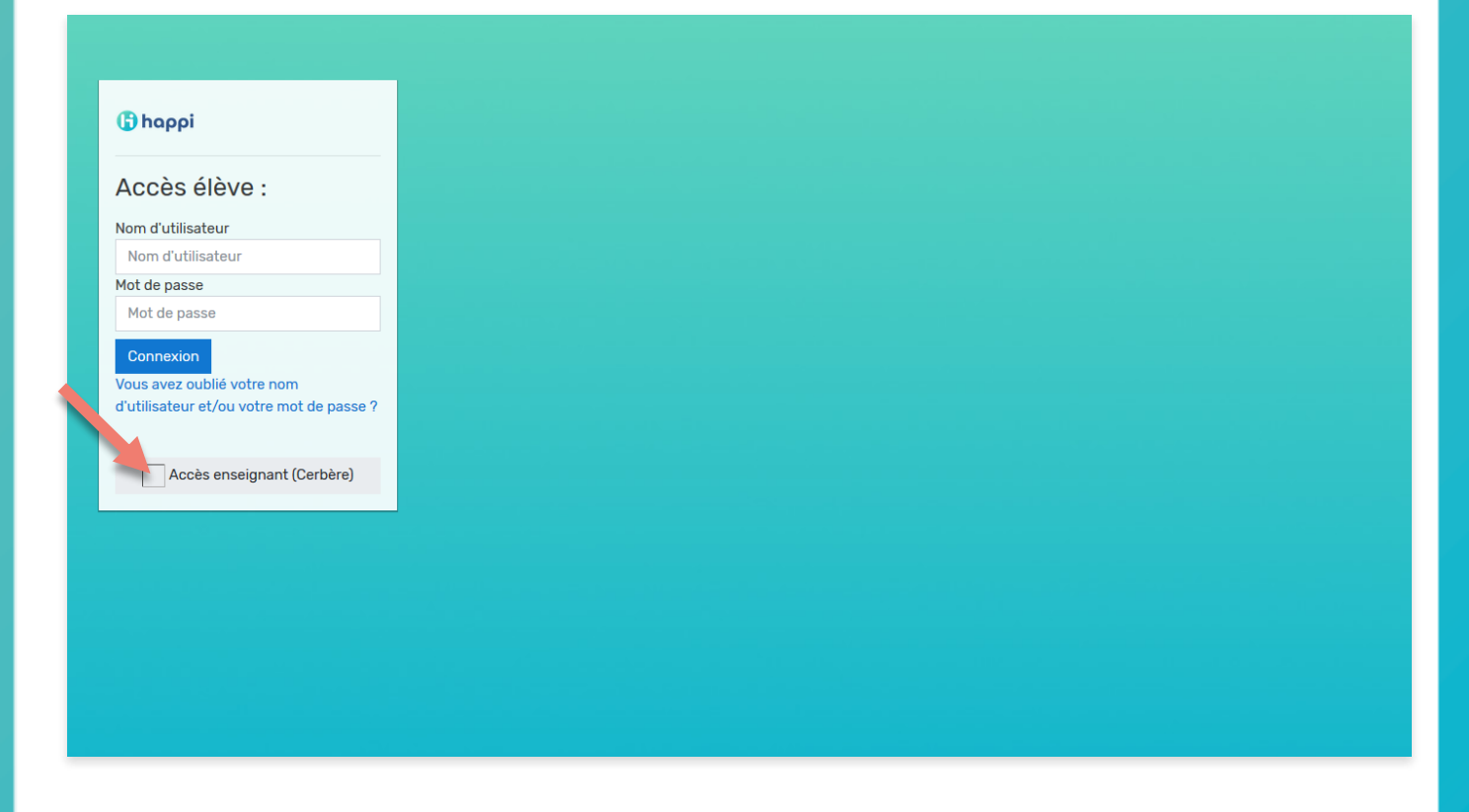

#### c) Indiquer vos identifiants Cerbère (cf. p. 4 étape e) :

- votre **nom d'utilisateur** ;

- votre mot de passe.

Vérifiez que le **contexte** « Intervenant dans les établissements d'enseignement et PO » est sélectionné.

Cliquez ensuite sur **Se connecter**.

d) Bienvenue sur Happi ! Découvrez l'utilisation d'Happi en cliquant sur Aide (contient une FAQ et des tutoriels...) ou adressez-vous au gestionnaire Happi de votre établissement (dans le cas où un environnement Happi a été mis en place au sein de votre école).

NB : Pensez à clôturer votre session en cliquant dans le menu de votre profil sur Déconnexion.

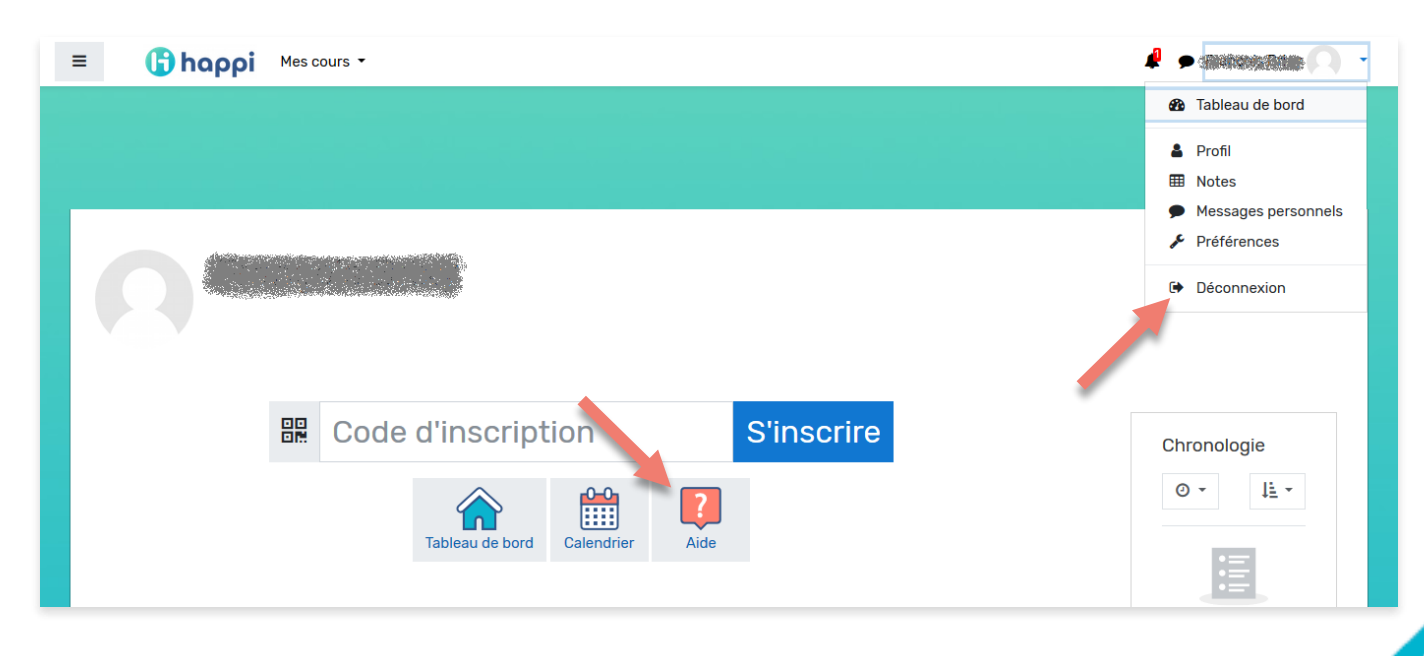

### **03** Se connecter via Mon Espace

a) De préférence, ouvrez dans votre navigateur web une fenêtre de navigation privée (exemples ici avec Chrome, Firefox et Safari)

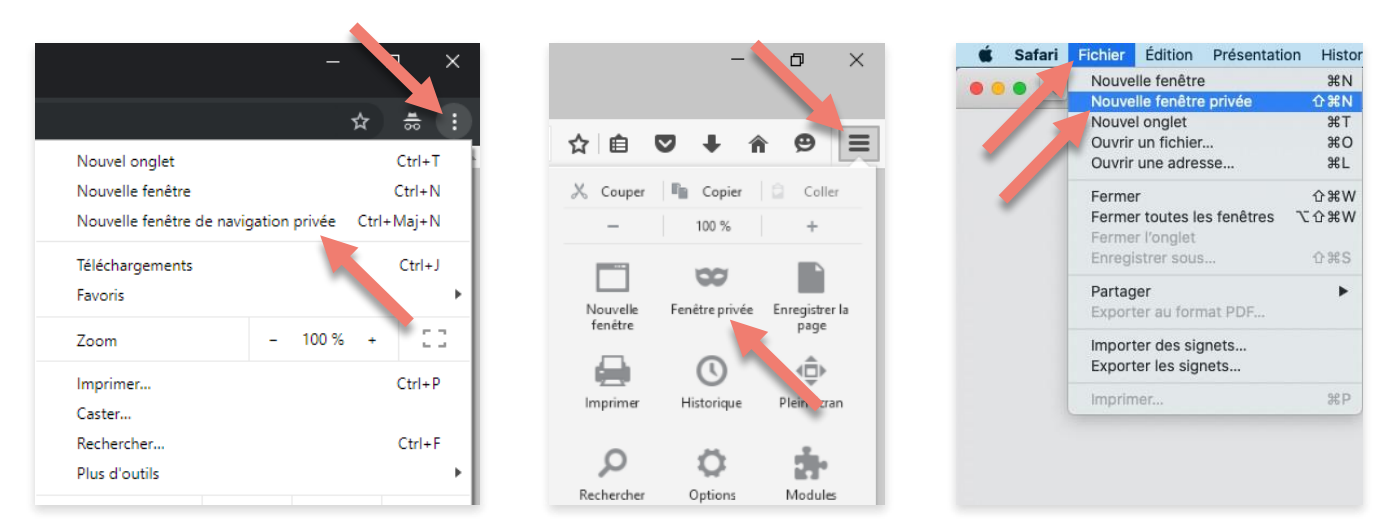

b) Rendez-vous sur https://monespace.fw-b.be. Cliquez sur Me connecter et suivez les étapes de connexion à Mon Espace par elD ou itsme.

NB : si nécessaire, cliquez sur Accéder au centre d'aide (contient une FAQ et un guide de connexion).

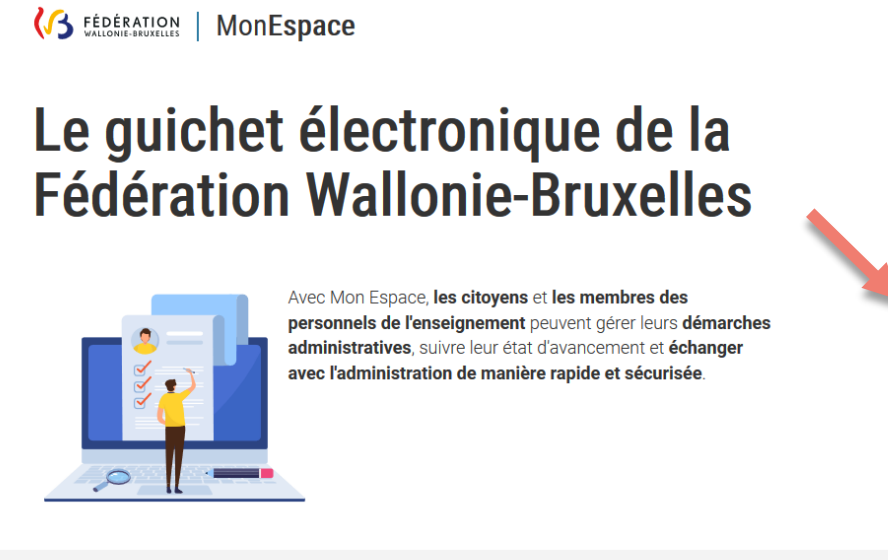

Besoin d'aide ?

Me connecter 抋

#### Des difficultés pour vous connecter? Consultez notre centre d'aide.

Notre centre d'aide regroupe les que stions les plus posées et intègre un guide de connexion qui reprend pas à pas l'ensemble des papes nécessaires pour mener à bien vos démarches.

Accéder au centre d'aide 🗹

c) Sur la page d'accueil de Mon Espace, cliquez sur Mon tableau de bord de votre espace « Membre des personnels de l'enseignement ».

| KALLONIE-BRUXELLES MONESpace                           |                                                                                 |
|--------------------------------------------------------|---------------------------------------------------------------------------------|
|                                                        | <b>≗</b> ? ⊈0                                                                   |
| MES E                                                  | SPACES                                                                          |
| Citoyen                                                | Membre des personnels de l'enseignement                                         |
| 🍄 Mon tableau de bord                                  | 🍄 Mon tableau de bord                                                           |
|                                                        |                                                                                 |
| FÉDÉRATION B ENSEIGNEMENT.BE G CULTURE.BE S SPORT-ADEP | s.Be 🛛 🔊 AIDEALAJEUNESSEBE 🛛 🔞 RECHERCHESCIENTIFIQUE.BE 🛛 🔞 MAISONSDEJUSTICE.BE |

#### d) Cliquez sur Mes applications.

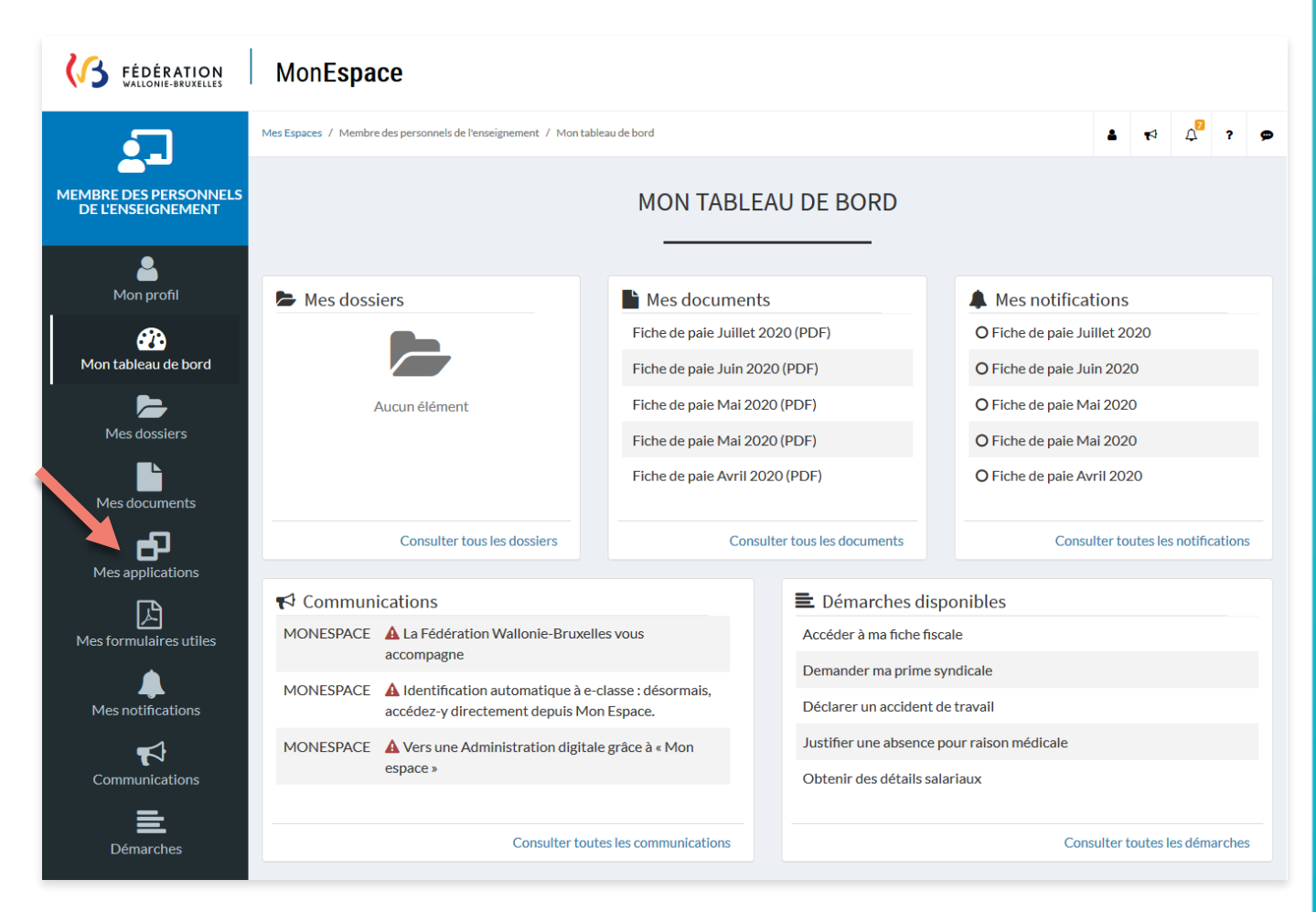

e) Cliquez sur le bouton Accéder de l'application Happi.

|                                            | MonEspace                                                        |                                                                                  |   |            |   |   |   |
|--------------------------------------------|------------------------------------------------------------------|----------------------------------------------------------------------------------|---|------------|---|---|---|
| •                                          | Mes Espaces / Membre des personnels de l'enseignement / Mes appl | ications                                                                         | 4 | <b>F</b> ⊅ | 4 | ? | • |
| MEMBRE DES PERSONNELS<br>DE L'ENSEIGNEMENT |                                                                  | MES APPLICATIONS                                                                 |   |            |   |   |   |
| Mon profil                                 | e-classe.be                                                      | <b>β</b> happi                                                                   |   |            |   |   |   |
| Mon tableau de bord                        | Des ressources pour enseigner                                    | Enseigner à distance                                                             |   |            |   |   |   |
| Mes documents                              | Fédération Wallonie-Bruxelles                                    | distance in Fédération Wallonie-Bruxelles dédiée à<br>l'enseignement obligatoire |   |            |   |   |   |
| Mes applications                           |                                                                  |                                                                                  |   |            |   |   |   |

f) Bienvenue sur Happi ! Découvrez l'utilisation d'Happi en cliquant sur Aide (contient une FAQ et des tutoriels...) ou adressez-vous au gestionnaire Happi de votre établissement.

NB : Pensez à clôturer votre session en cliquant dans le menu de votre profil sur Déconnexion.

| E happi Mes cours -                                                                                                    | 🖡 🗩 🖬 🖓 🖓 -                                                  |
|----------------------------------------------------------------------------------------------------|--------------------------------------------------------------|
|                                                                                                    | Tableau de bord     Profil     Notes                         |
|                                                                                                    | <ul> <li>Messages personnels</li> <li>Préférences</li> </ul> |
|                                                                                                    | Déconnexion                                                  |
| Code d'inscription       S'inscription         Sinscription       Sinscription         Image: Code d'inscription       Image: Code d'inscription         Image: Code d'inscription       Image: Code d'inscription         Image: Code d'inscription <td< th=""><th>Chronologie</th></td<> | Chronologie                                                  |
| Cours consultés récemment                                                                                                    | Aucune activité à<br>rendre à venir                          |

## **04** Aide

#### Aide pour accéder à Happi

Pour toute question sur l'activation ou la gestion de votre compte Cerbère, rendez-vous sur **https://identification-ens.cfwb.be/onboarding/public/faq.xhtml** ou contactez le service support de l'ETNIC au **02/800.10.10** ou via **support**@etnic.be.

Pour toute question sur la connexion à Mon Espace, rendez-vous dans le centre d'aide sur **https://monespace.fw-b.be/monespace/public/faq.xhtml** ou contactez le service support de l'ETNIC au **02/800.10.10**.

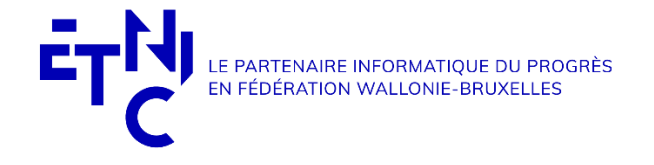

#### Aide pour utiliser Happi

Pour toute question sur les fonctionnalités d'Happi :

- consultez la FAQ et les tutoriels dans la section Aide d'Happi ;

| ≡ ( | happi Mes cours -             | # • · · · · · · · · · · · · · · · · · · |
|-----|-------------------------------|-----------------------------------------|
|     |                               |                                         |
| C   |                               |                                         |
|     | Code d'inscription S'inscrire | Chronologie                             |
|     | Tableau de bord               |                                         |

- ou adressez-vous au gestionnaire Happi de votre établissement (dans le cas où un environnement Happi a été mis en place au sein de votre école).

Fédération Wallonie-Bruxelles / Ministère Administration générale de l'Enseignement Service général du Numérique éducatif **contact.sne@cfwb.be** 

www.fw-b.be • 0800 20 000 Rédacteur du guide : François Brixy Graphisme : Laura Maugeri Aout 2020 (v. 1.0)

Éditrice responsable : Lise-Anne HANSE, Administratrice générale - Avenue du port 16, 1080 Bruxelles